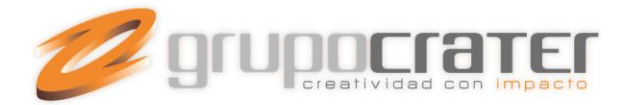

# CONFIGURAR UNA CUENTA DE CORREO EN IPAD

Para configurar el correo electrónico de nuestro dominio en nuestro iPad con el programa nativo Mail, sólo tendremos que seguir los siguientes pasos.

# Configurar el correo electrónico en el Mail de iPad

1. Accedemos a la aplicación Mail de nuestro iPad y elegimos la opción Otras (Other) para configurar una cuenta de correo electrónico con nuestro dominio.

| Microsoft |  |
|-----------|--|
| Exchange  |  |
| mobileme  |  |
| Google    |  |
| YAHOO!    |  |
| Aol.      |  |
| Otras     |  |

Podemos escoger entre configurar el acceso a nuestro correo a través de POP o IMAP. Es recomendable elegir la opción IMAP si ese mismo correo electrónico lo estamos revisando en otro terminal, por ejemplo nuestro ordenador personal. Eligiendo POP descargaremos el correo en nuestro dispositivo iPad.

- 2. A continuación deberemos rellenar los siguientes datos a modo de presentación:
- Nombre (Name) El nombre de nuestra cuenta de correo
- Dirección (Address) Nuestro correo electrónico por ejemplo email@midominio.com
- Descripción (Description) Un descripción para distinguir esta cuenta de otras.

www.grupocrater.com

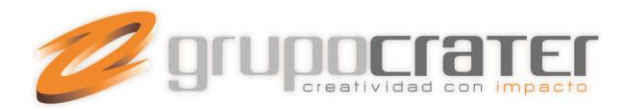

| ncelar     | Nueva                    | cuenta        | Siguiente |  |
|------------|--------------------------|---------------|-----------|--|
|            | ІМАР                     | POP           |           |  |
| Nombre     | Tu Nombre                |               |           |  |
| Dirección  | email@midominio          | .com          |           |  |
| Descripcio | ón Descripción del       | email         |           |  |
| Servidor o | orreo entrante           |               |           |  |
| Nombre d   | e host mail.midom        | inio.com      |           |  |
| Nombre d   | e usuario email@m        | nidominio.com |           |  |
| Contraser  | ia ••••••                |               |           |  |
| Servidor o | orreo saliente           |               |           |  |
| Nombre d   | e host mail.midom        | inio.com      |           |  |
| Nombre d   | <b>e usuario</b> email@n | nidominio.com |           |  |
| Contraser  | ia •••••                 |               |           |  |

# 3. Servidor de correo entrante

Es la configuración para el acceso al correo electrónico. Los datos a rellenar son los siguientes:

- Nombre del Host (Host Name) – mail.midominio.com sustituyendo "midominio.com" por el nombre de nuestro dominio.

- Nombre de usuario (User Name) Nuestro correo electrónico completo por ejemplo email@midominio.com
- Contraseña (Password) La contraseña de nuestro correo electrónico

#### www.grupocrater.com

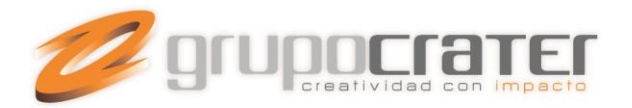

| Servidor            |                      |              |
|---------------------|----------------------|--------------|
| Servidor correo ent | trante               |              |
| Nombre de host m    | nail. midominio. con | ı            |
| Nombre de usuario   | email@midomin        | io.com       |
| Contraseña ••••••   | ••••                 |              |
| Usar SSL            |                      | OFF          |
| Autenticación       |                      | Contraseña > |

### 4. Servidor de correo saliente

Es la configuración para el envío de correo electrónico. Los datos a rellenar son los siguientes:

- Nombre del Host (Host Name) – mail.midominio.com sustituyendo "midominio.com" por el nombre de nuestro dominio.

- Nombre de usuario (User Name) – Nuestro correo electrónico completo por ejemplo email@midominio.com

- Contraseña (Password) – La contraseña de nuestro correo electrónico, la misma que anteriormente

Una v<mark>ez configurada la cuenta deberemos guardar los cambios pulsando el bot</mark>ón Siguiente (Next). En este momento el corre<mark>o electrónico ya está configurado aunque aún deberemos revisar algunas</mark> configuraciones adicionales.

Accediendo a la opción de Mail, denominada Avanzado (Advanced Settings), podremos ajustar la configuración de nuestra cuenta. Para que funcione correctamente deberemos <u>desmarcar la opción Usar SSL</u>, dejándola en estado Off, y también deberemos comprobar que la Autenticación de la cuenta esté activa introduciendo de nuevo la contraseña si fuera necesario.

#### www.grupocrater.com

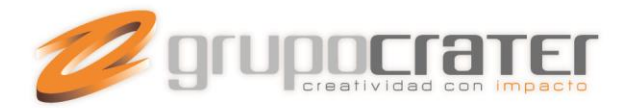

| ncelar mail.midomi            | nio.com ox   | l |
|-------------------------------|--------------|---|
| Servidor                      |              |   |
| Servidor de correo saliente   |              |   |
| Nombre de host mail midominio | o. com       |   |
| Nombre de usuario email@mid   | ominio.com   |   |
| Contraseña ••••••             |              |   |
| Usar SSL                      | OFF          |   |
| Autenticación                 | Contraseña > |   |
| Puerto del servidor 587       |              |   |

Los puertos de acceso al correo electrónico son el puerto 110 para la descarga de POP3, 143 para IMAP y el puerto 25 para el envío, aunque algunos proveedores están cerrando el puerto 25 por lo que en su caso debería sustituirlo por el puerto 587.

### www.grupocrater.com